Manual de Usuario Portal de Proveedores Carga de Complemento de Pago

# PORTAL DE RECEPCIÓN DE FACTURAS DE PROVEEDOR Manual Usuario Externo

## Portal de Proveedores Carga Complemento de Pago.

| 1. | Registro de Proveedores          |
|----|----------------------------------|
| 2. | Inicio de sesión7                |
| 3. | Ingreso de complemento de pago11 |
| 4. | Historial de Recepción de Pago14 |

Para Ingresar al portal de proveedores, ingrese por favor la siguiente liga de acceso al navegador de su preferencia:

http://efacturamerz.com.mx

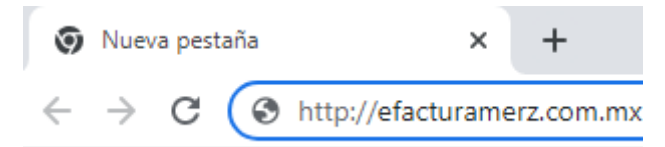

## Portal de Proveedores Carga Complemento de Pago.

Registro de Proveedores.

| Descripción                                                                                                    | Imagen                                                           |  |  |  |  |  |  |  |  |
|----------------------------------------------------------------------------------------------------|------------------------------------------------------------------|--|--|--|--|--|--|--|--|
| Este procesos es únicamente para aquellos proveedores que aún no han ingresado al portal de proveedores, si usted ya cuenta con un registro o el área de sistemas de MERZ le ha notificado que ya cuenta con una sesión de ingreso, favor de hacer caso omiso a este procedimiento y diríjase al paso de inicio de sesión. |                                                                  |  |  |  |  |  |  |  |  |
|                                                                                                    | Inicio de sesión                                                 |  |  |  |  |  |  |  |  |
| Para que el<br>proveedor pueda<br>registrarse al<br>portal, favor de dar<br>clic en "Registrar<br>ahora"<br>Registrar ahora                                                                                                    | MERZ Live better. Feel better. Look<br>better.                   |  |  |  |  |  |  |  |  |
|                                                                                                    | • RFC                                                            |  |  |  |  |  |  |  |  |
|                                                                                                    | Clave de Acceso                                                  |  |  |  |  |  |  |  |  |
|                                                                                                    | Restaurar Contraseña Registrar ahora                             |  |  |  |  |  |  |  |  |
|                                                                                                    | Iniciar Sesión<br>Manual de Carga CRP - Manual de Carga Facturas |  |  |  |  |  |  |  |  |

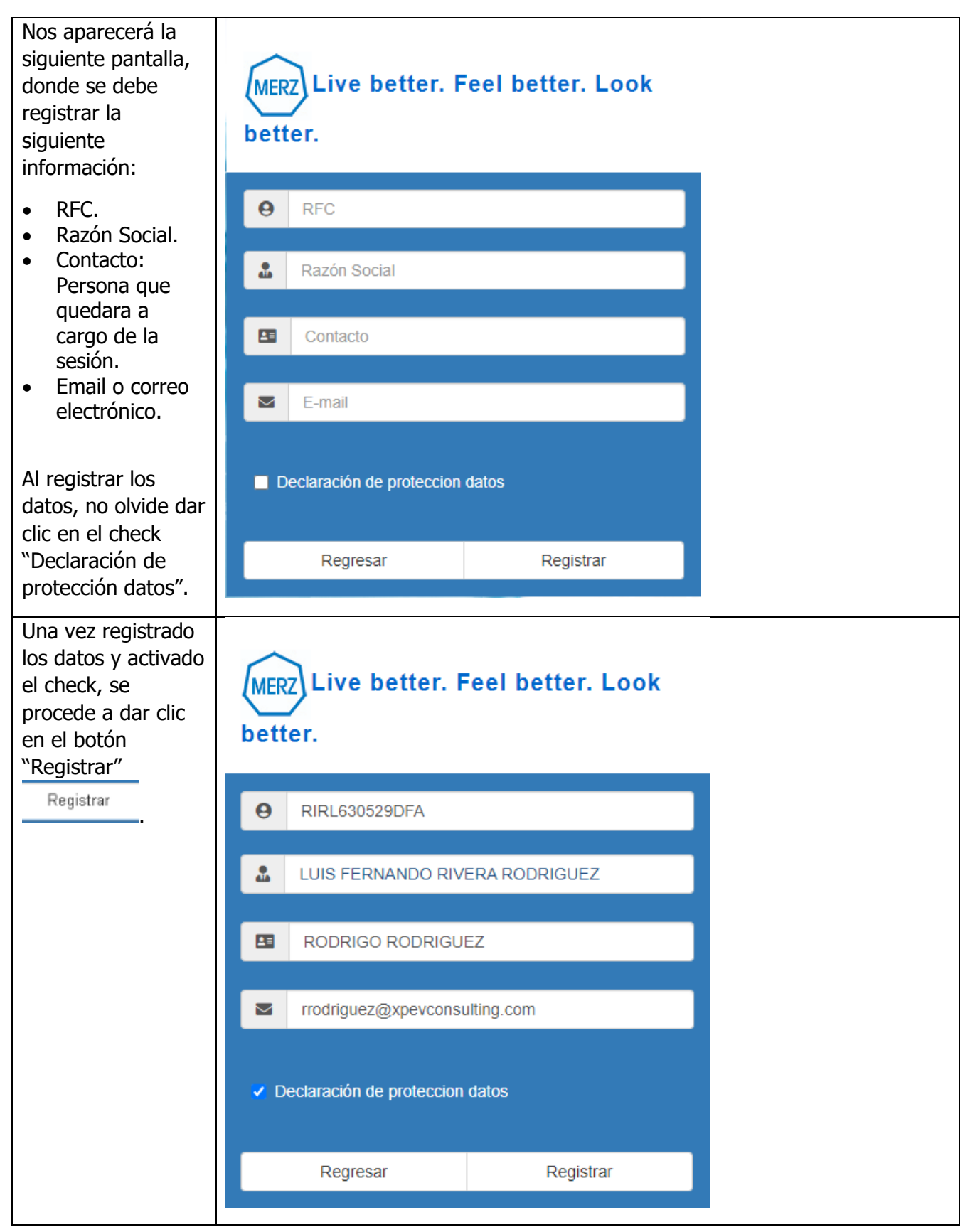

| Nos aparecerá el<br>siguiente mensaje<br>confirmando el<br>registro de sesión<br>en el portal de<br>proveedores.                                                    | Portal Recepción de Facturas proveedores<br>Sus datos han sido recibidos se le enviara su confirmación y contraseña al email<br>registrado modriguez@xpevconsulting.com |  |
|----------------------------------------------------------------------------------------------------|----------------------------------------------------------------------------------------------------|--|
| Al consultar el<br>buzón de correo<br>electrónico, podrá<br>encontrar las<br>instrucciones de<br>ingreso, así como<br>la bienvenida al<br>portal de<br>proveedores. |                                                                                                    |  |
| Nota: En caso de<br>presentar una<br>incidencia en el<br>ingreso al portal,<br>puede contactarse<br>con el<br>administrador del<br>portal.                          |                                                                                                    |  |

| Al registrar sus<br>datos, puede<br>proceder con el<br>ingreso a su sesión. | MER   | Z Live better. Feel I<br>er.               | better. Look    |  |
|-----------------------------------------------------------------------------|-------|--------------------------------------------|-----------------|--|
|                                                                             | θ     | RFC                                        |                 |  |
|                                                                             |       | Clave de Acceso                            |                 |  |
|                                                                             | Resta | urar Contraseña                            | Registrar ahora |  |
|                                                                             | Mapur | Iniciar Sesión                             | rrao Eacturae   |  |
|                                                                             | Manua | <del>in de Ca</del> rga CRP - Manual de Ca |                 |  |

Portal de Proveedores Carga Complemento de Pago.

## Inicio de sesión.

| Descripción                                                                            | Imagen                                                           |  |  |  |  |  |  |  |  |
|----------------------------------------------------------------------------------------|------------------------------------------------------------------|--|--|--|--|--|--|--|--|
| Para ingresar al portal de<br>proveedores, ingrese los<br>siguientes datos:            | MERZ Live better. Feel better. Look                              |  |  |  |  |  |  |  |  |
| <ul><li> RFC.</li><li> Contraseña.</li></ul>                                           | e RFC                                                            |  |  |  |  |  |  |  |  |
| Nota: Si es nuevo en el<br>portal de proveedores,<br>ingresar contraseña               | Clave de Acceso                                                  |  |  |  |  |  |  |  |  |
| temporal para ingreso.                                                                 | Restaurar Contraseña Registrar ahora                             |  |  |  |  |  |  |  |  |
|                                                                                        | Iniciar Sesión<br>Manual de Carga CRP - Manual de Carga Facturas |  |  |  |  |  |  |  |  |
| Al ingresar los datos,<br>damos clic en el botón<br>"Iniciar Sesión"<br>Iniciar Sesión | MERZ Live better. Feel better. Look better.                      |  |  |  |  |  |  |  |  |
|                                                                                        | <b>9</b> MMK160427PSA                                            |  |  |  |  |  |  |  |  |
|                                                                                        | ▲+                                                               |  |  |  |  |  |  |  |  |
|                                                                                        | Restaurar Contraseña Registrar ahora                             |  |  |  |  |  |  |  |  |
|                                                                                        | Iniciar Sesión<br>Manual de Carga CRP - Manual de Carga Facturas |  |  |  |  |  |  |  |  |

| Por disposición oficial,<br>para ingresar a su<br>sesión, es necesario que<br>el proveedor ingrese su<br>PDF de opinión de<br>cumplimiento Positiva<br>32-D (En caso de duda<br>consulte con su<br>contador).        | Estimado Usuario: Aun no has cargado la opinión de cumplimiento del mes actual,<br>favor de cargarla de lo contrario no podras consultar tu informacion dentro del<br>portal.<br>Elegir archivo No se eligió ningún archivo<br>Ingrese algun comentario o descripción<br>Cargar opinión de cumplimiento |
|----------------------------------------------------------------------------------------------------|----------------------------------------------------------------------------------------------------|
| El portal mostrara la<br>siguiente ventana en<br>donde se anexe el<br>documento solicitado.                                                                                                    |                                                                                                    |
| Nota: El archivo no debe<br>superar los 500 kb de<br>peso en el archivo.                                                                                                    |                                                                                                    |
| Para cargar la orden de<br>cumplimiento, damos clic<br>en el botón "Elegir<br>archivo" Elegir archivo<br>Al dar clic nos aparecerá<br>una ventana externa en<br>donde ubicamos el<br>archivo que deseamos<br>cargar. |                                                                                                    |

| Una vez anexado el<br>archivo de cumplimiento,<br>se procede a ingresar el<br>comentario: "Orden de<br>cumplimiento positiva".<br>Al ingresar el comentario,<br>damos elis en "Cargar                              | Estimado Usuario: Aun no has cargado la opinión de cumplimiento del mes actual,<br>favor de cargarla de lo contrario no podras consultar tu informacion dentro del<br>portal.<br>Elegir archivo HE.pdf<br>Orden de cumplimiento positiva                                                                                                    |                |
|----------------------------------------------------------------------------------------------------|----------------------------------------------------------------------------------------------------|----------------|
| opinión de cumplimiento"<br>Cargar opinión de cumplimiento                                                                                                    | Cargar opinión de cumplimiento                                                                                                    |                |
| Nota: La carga de este<br>archivo, solo será<br>solicitada una vez por<br>cada mes natural.                                                                                                    |                                                                                                    |                |
| Al cargar la orden de<br>cumplimiento, el portal<br>nos permitirá acceso a<br>una prueba de<br>visualización.                                                                                                    | Ordende Compra         Q           Orden de Compra         Q           Orden de Compra         Q           QUODI S000096554         2022         \$20,450.00         1.0           QUODI S000025145         00030         2022         \$20,450.00         1.0         < | Cerrar Sestion |
| Para establecer la<br>contraseña de acceso,<br>damos clic en "Cerrar<br>Sesión"<br>Cerrar Sesión                                                                                                    |                                                                                                    |                |
| Nota: Esta opción es solo<br>para aquellos<br>proveedores de nuevo<br>ingreso, si ya ha<br>generado una contraseña<br>personalizada en el<br>portal con anterioridad,<br>favor de hacer caso<br>omiso a este paso. |                                                                                                    |                |

| Nuevamente ingresamos<br>los siguientes datos:<br>• RFC.<br>• Contraseña.                                                    | MERZ Live better. Feel better. Look better.                                                                                                    |
|----------------------------------------------------------------------------------------------------|----------------------------------------------------------------------------------------------------|
| La contraseña debe ser<br>la contraseña temporal<br>que le llego por correo.                                                 | <ul> <li>MMK160427PSA</li> <li>▲ ····↓</li> </ul>                                                                                                    |
| Damos clic en " <b>Iniciar</b><br><b>Sesión"</b> .                                                                           | Restaurar ContraseñaRegistrar ahoraIniciar SesiónIniciar SesiónManual de Carga CRP - Manual de Carga Facturas                                                                                                    |
| Nos aparecerá la<br>siguiente pantalla en<br>donde nos solicita<br>ingresar una nueva<br>contraseña de acceso.               | Live better. Feel better. Look better.                                                                                                    |
| La colocación nueva<br>contraseña<br>personalizada, será<br>registrada para futuros<br>accesos a la sesión del<br>proveedor. | Confirme su contraseña<br>Establecer contraseña                                                                                                    |
| Una vez ingresada la<br>nueva contraseña,<br>damos clic en "Establecer<br>Contraseña".                                       | MERZ Live better. Feel better. Look better.                                                                                                    |
| Esto con la intención de<br>guardar la contraseña de<br>ingreso definitiva.                                                  | <ul> <li>Image: Second second sec</li></ul> |

Portal de Proveedores Carga Complemento de Pago.

| Al dar clic en "Establecer                                                                | MERZ Live better. Feel better. Look better. |                         |                         |                      |      |                 |              |          | U Cerrar Sesión  |  |
|-------------------------------------------------------------------------------------------|---------------------------------------------|-------------------------|-------------------------|----------------------|------|-----------------|--------------|----------|------------------|--|
| del proveedor podrá                                                                       |                                             | Orden de Compra         | ra                      | Q                    |      |                 |              |          |                  |  |
| visualizarse.                                                                             | - I                                         | Ordenes de Compra Facta | iras Recepción de Pagos | Historial de Pagos   |      |                 |              |          |                  |  |
|                                                                                           |                                             | Orden de Compra         | Posición de OC          | Documento de entrada | Año  | Precio unitario | Monto        | Cantidad | Unidad de medida |  |
|                                                                                           |                                             | 2400034877              | 00010                   | 5000096654           | 2022 | \$298,822.00    | \$298,822.00 | 1.0      | EA               |  |
|                                                                                           |                                             | 2400025145              | 00030                   |                      | 2022 | \$20,450.00     | \$20,450.00  | 1.0      | EA               |  |
| Al definir la contraseña<br>de ingreso, se puede<br>proceder con la carga de<br>facturas. |                                             |                         |                         |                      |      |                 |              |          |                  |  |

## Ingreso de complemento de pago.

| Descripción                                                                                  | Imagen                   |                         |                                       |          |
|----------------------------------------------------------------------------------------------|--------------------------|-------------------------|---------------------------------------|----------|
| En la pestaña de<br>Recepción de Pagos                                                       | Orden de Compra          | Q<br>Historial de Pagos |                                       |          |
| mostrara el listado de                                                                       | Doc. Pago Factura Fech   | Moneda Importe          | UUID<br>15198542-098D-4C40-8C6F-4B37E | 3512A65E |
| facturas que ha                                                                              | 200000004 120377 20      | 220923 MXN 327515.10    | 99906BED-6557-4260-AE9B-99107         | 734EAF6F |
| realizado y de las                                                                           | Buscar Factura           | Q                       | 5012522 OR 5 1257 2251 1525           |          |
| cuales se requiere su                                                                        |                          |                         |                                       |          |
| Recepción de Pagos.                                                                          |                          |                         | I D                                   |          |
|                                                                                              | Ordenes de Compra    Fac | turas Recepcion o       | ie Pagos Historial o                  | le Pagos |
|                                                                                              | Doc. Pago                | Factura                 | Fecha                                 | Moneda   |
|                                                                                              | 200000004                | 120374                  | 20220923                              | MXN      |
| Contiene la opción de<br>Búsqueda de Factura.                                                | Buscar Factura           |                         | Q                                     |          |
| Para eso, ingrese el<br>número de la factura<br>que desee consultar y<br>de clic en el botón |                          |                         |                                       |          |
| "Buscar"                                                                                     | 120374                   |                         | Q                                     |          |

| Al bacar dic an            | Ordenes de Compra   Fa              | cturas Recepció  | n de Pagos Historial | de Pagos    |              |                       |                      |              |
|----------------------------|-------------------------------------|------------------|----------------------|-------------|--------------|-----------------------|----------------------|--------------|
|                            | Doc. Pago                           | Factura          | Fecha                | Moneda      | Importe      | UUID                  |                      |              |
| "Buscar" el portal solo    | 200000004                           | 120374           | 20220923             | MXN         | 1531.20      | 15198542              | -098D-4C40-8C6F-4B3  | 7B512A65E    |
| refleiara la información   | 200000004                           | 120377           | 20220923             | MXN         | 327515.10    | 99906BED              | -6557-4260-AE9B-991  | 0734EAF6F    |
|                            | 200000004                           | 120458           | 20220923             | MXN         | 644032.00    | 30129926              | -8AF5-4E57-9234-F5E9 | 339F9A79F    |
| de la búsqueda             |                                     |                  |                      |             |              |                       |                      |              |
| solicitada                 |                                     |                  |                      |             |              |                       |                      |              |
| Solicitadal                |                                     |                  |                      |             |              |                       |                      |              |
| Para agregar los           |                                     |                  |                      |             |              |                       |                      |              |
|                            | 🖹 Adi                               | unte             | Su Do                | cume        | nto de l     | Pago                  |                      |              |
| archivos xmi y par se      |                                     | ante             |                      | came        |              | . age                 |                      |              |
| selecciona el número       |                                     |                  |                      |             |              |                       |                      |              |
| de Doc Pago y se           |                                     |                  |                      |             |              |                       |                      |              |
|                            |                                     |                  |                      | -           |              | -                     |                      |              |
| mostrara la opción de      |                                     |                  |                      | Arrastr     | a tus archiv | ros aquí              |                      |              |
| adiuntar archivos.         |                                     |                  |                      |             |              |                       |                      |              |
| 5                          | Buscar                              |                  |                      |             |              | Adiun                 | ta Comproba          | inte de pago |
| Doc Dago                   |                                     |                  |                      |             |              | ,                     |                      |              |
| DOC. Pago                  |                                     |                  |                      |             |              |                       |                      |              |
|                            |                                     |                  |                      |             |              |                       |                      | Cerrar       |
| 200000004                  |                                     |                  |                      |             |              |                       |                      |              |
|                            | L                                   |                  |                      |             |              |                       |                      | ,            |
|                            |                                     |                  |                      |             |              |                       |                      |              |
|                            |                                     |                  |                      |             |              |                       |                      |              |
| So obrirá la ciquiente     |                                     |                  |                      |             |              |                       |                      |              |
| Se abilità la siguiente    |                                     |                  |                      |             |              |                       |                      |              |
| ventana, donde se          |                                     |                  |                      |             |              |                       |                      |              |
| solicita la carga de       |                                     |                  |                      |             |              |                       |                      |              |
| archivos                   |                                     |                  |                      |             |              |                       |                      |              |
| archivos.                  |                                     |                  |                      |             |              |                       |                      |              |
|                            |                                     |                  |                      |             |              |                       |                      |              |
|                            |                                     |                  |                      |             |              |                       |                      |              |
| Se selecciona los          | O Abrir                             |                  |                      |             |              |                       | ×                    |              |
|                            |                                     |                  |                      |             |              |                       |                      |              |
| archivos xml y pdf         | $\leftarrow \rightarrow \checkmark$ | ↑ <sup>=</sup> « | Compl > Varia        | as facturas | ~ C          | Q Buscar en Varia     | as facturas          |              |
| correspondientes al        | Organizar 💌                         | Nueva carpet     | a                    |             |              | =                     | - <b>1</b> 0         |              |
|                            | 2.01                                |                  | Nombre               |             | Fe           | echa de modificación  | Tino                 |              |
| pago.                      | 🛋 G:\                               | *                | Al asia siste d      |             |              | cena de modificación  | npo                  |              |
|                            | 🚽 Descarga:                         | * *              | Al principio di      | e este mes  |              |                       |                      |              |
|                            | 😹 3. Despleg                        | gar _            | 5105673477           |             | 80           | 8/09/2022 06:15 p. m. | Microsoft Edge I     |              |
| Para oso, damos clic on    | 240002876                           | 55 I             | 5105673477           |             | 80           | 8/09/2022 06:15 p. m. | Documento Adc        |              |
| Para eso, uarrios circ err | 🔊 Pruebas li                        | ntegra           | 5105673478           |             | 80           | 8/09/2022 06:06 p. m. | Documento Adc        |              |
| el boton "Abrir" y se      | Varias fact                         |                  | 5105673478           |             | 80           | 8/09/2022 06:06 p. m. | Microsoft Edge I     |              |
| nos desplegara una         |                                     |                  | A PRI91809           |             | 07           | 7/09/2022 10:53 a. m. | Documento Adc        |              |
| ventana donde se           | > 🔷 OneDrive -                      | Perso            | PRI91809             |             | 07           | 7/09/2022 10:53 a.m.  | Microsoft Edge I     |              |
|                            | > Este equipo                       |                  | -                    |             |              |                       | -                    |              |
| procede a la busqueda      |                                     | -                |                      |             |              |                       |                      |              |
| de archivos.               |                                     | <u>N</u> ombre d | le archivo:          |             | ~            | Todos los archivos    | ~                    |              |
|                            |                                     |                  |                      |             |              | Abrir                 | Cancelar             |              |
|                            |                                     |                  |                      |             |              |                       |                      |              |
|                            |                                     |                  |                      |             |              |                       |                      |              |
| Nota: PDF y XML            |                                     |                  |                      |             |              |                       |                      |              |
| ,<br>deben coincidir en el |                                     |                  |                      |             |              |                       |                      |              |
|                            |                                     |                  |                      |             |              |                       |                      |              |
| nombre.                    |                                     |                  |                      |             |              |                       |                      |              |
|                            |                                     |                  |                      |             |              |                       |                      |              |

| Una vez seleccionados<br>los archivos, aparecerá<br>la siguiente pantalla.            | Adjunte Su Documento de Pago                                                                                                    |   |
|---------------------------------------------------------------------------------------|----------------------------------------------------------------------------------------------------|---|
| Para anexar los<br>archivos, damos clic en<br>el botón "Cargar"<br>Cargar             | Arrastra tus archivos aqui<br>Buscar 2 archivo(s) en cola.<br>PRI91809.pdf (application/pdf) - 77.48 kb ( <i>Pendiente</i> )<br>PRI91809.xml (text/xml) - 5.33 kb ( <i>Pendiente</i> )<br>Cargar | - |
| Se realizará la<br>validación de los<br>archivos y aparecerá el<br>siguiente mensaje. | efacturamerz.com.mx:85 dice<br>Su documento de Pago fue cargado Exitosamente<br>Aceptar                                                                                                    |   |

Portal de Proveedores Carga Complemento de Pago.

## Historial de Recepción de Pago.

| Descripción                                                                                                    | Imagen                                                                                                    |                  |            |                 |                                      |                        |                          |
|----------------------------------------------------------------------------------------------------|----------------------------------------------------------------------------------------------------|------------------|------------|-----------------|--------------------------------------|------------------------|--------------------------|
| Una vez ingresado el<br>complemento de<br>recepción de pago<br>aparecerá en la pestaña<br>de Historial de Pago. | Orden de Compra Ingresar orden de compra Q Ordens de Compra Escrutas la Recepción de Pason Elitorial de Pason |                  |            |                 |                                      |                        |                          |
|                                                                                                    | Doc. Pago                                                                                                    | N. Factura Fecha | Moneda In  | nporte UUID Fac | tura                                 | UUID CRP               |                          |
|                                                                                                    | 200000004                                                                                                    | 120458 2022092   | B MXN 64   | 44032.00 301299 | 26-8AF5-4E57-9234-F5E9               | 0102F060-19B           | 8-11ED-B635-E7CE1AF01D3E |
|                                                                                                    | 200000004                                                                                                    | 120374 2022092   | B MXN 1    | 1531.20 1519854 | 2-098D-4C40-8C6F-4B3                 | 7B512A65E 0102F060-19B | 8-11ED-8635-E7CE1AF01D3E |
|                                                                                                    | Doc. Pago                                                                                                    | N. I             | N. Factura |                 | cha                                  | Moneda                 | Importe                  |
|                                                                                                    | 20000000                                                                                                    | 04 1             | 120458     |                 | 220923                               | MXN                    | 644032.00                |
|                                                                                                    | UUID Factura                                                                                                  |                  |            |                 | UUID CRP                             |                        |                          |
|                                                                                                    | 30129926-8AF5-4E57-9234-F5E939F9A79F                                                                          |                  |            |                 | 0102F060-19B8-11ED-B635-E7CE1AF01D3E |                        |                          |